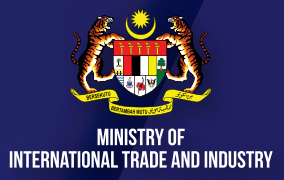

## MANUAL FOR ONLINE APPLICATION PUBLIC-PRIVATE PARTNERSHIP COVID-19 INDUSTRY IMMUNISATION PROGRAMME (PIKAS)

OVTD-19 Vaccine

## GUIDELINES TO REGISTER VIA http://pikas.miti.gov.my

## GUIDELINES <u>TO REGISTER</u> VIA http://pikas.miti.gov.my

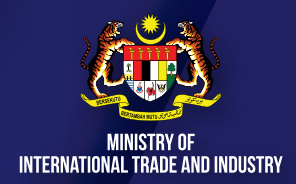

Click **"REGISTER NOW"** and follow the steps below:

( **1 )\_\_\_** CI

Step

Step

Step

Step

#### Click "PROCEED TO TERMS AND CONDITIONS"

#### Click " **v** for BOTH:

- " 🗹 I accept the Terms and Conditions"; and
- " We understand this program is only for the manufacturing sector and its sub-sectors; and that we belong to the manufacturing sector."

#### Click "PROCEED TO REGISTER"

Enter email address and click "GET OTP"

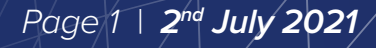

## GUIDELINES <u>TO REGISTER VIA</u> http://pikas.miti.gov.my

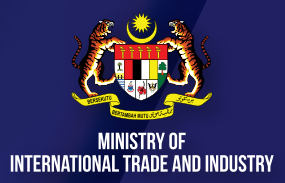

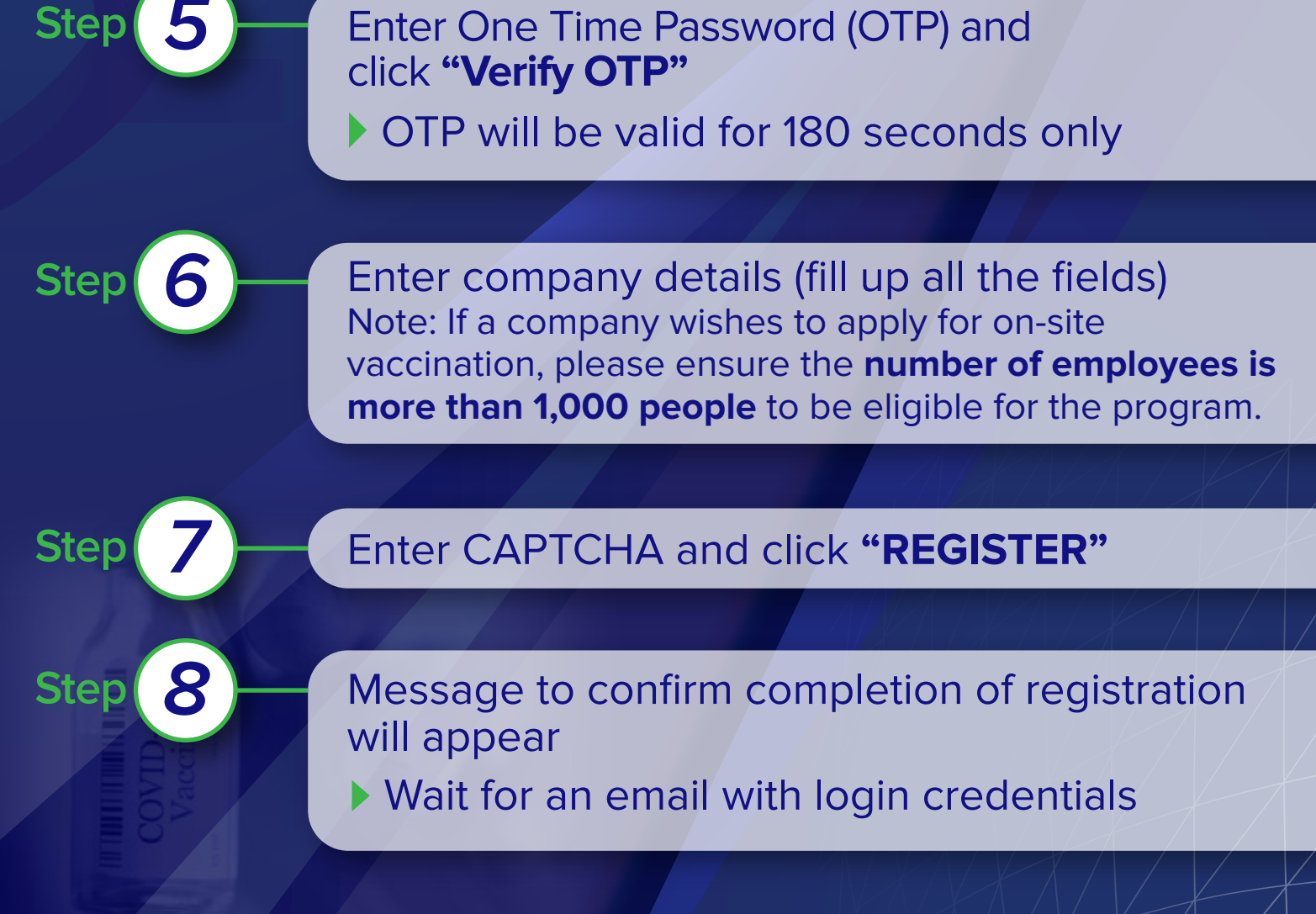

🗰 www.miti.gov.my 🛛 🗗 🞯 У in MITIMalaysia 🔹 🕨 MITIMalaysiayoutube

Page 2 | 2<sup>nd</sup> July 2021

#### AFTER RECEIVING NOTIFICATION OF APPROVED APPLICATION AND LOGIN CREDENTIALS

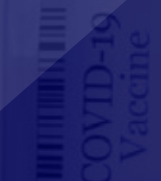

## GUIDELINES <u>TO REGISTER</u> VIA http://pikas.miti.gov.my

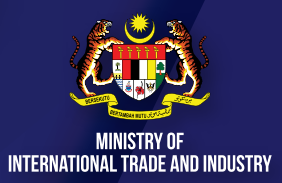

Click **"Login"** 

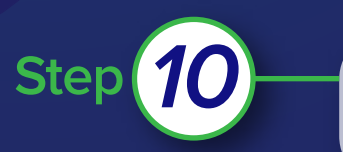

Step

Step

Enter Login Credentials received via email and enter CAPTCHA then click **"SIGN IN"** 

- Click **"Branch List"** to add information on branch details
- Fill up all fields
- Click "ADD", if company has more than one branch
- Branch List can be viewed and edited at any time

## GUIDELINES <u>TO REGISTER VIA</u> http://pikas.miti.gov.my

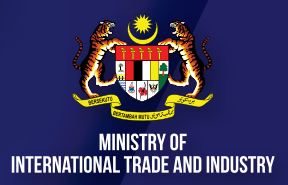

Click "Employee List" to add employees information

- Company can key-in employee details on the fields; or click "Download Template". Please do not amend the template
- Click "Import Employee" to upload the employees details
- Employee List can be viewed and edited at any time

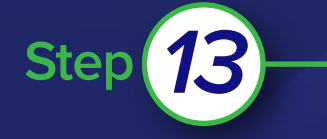

Step

Step

Click **"Vaccine List"** to confirm employees for vaccination Click **"REGISTER FOR VACCINE"** 

# Click **"Application Status"** to view the status of application

Click "View" to check details of employees, PPV location, date and time of vaccination

Page 4 | 2<sup>nd</sup> July 2021/

#### ADDITIONAL INFORMATION ON PIKAS APPLICATION

- All information will be auto-saved in the system during registration.
- All notifications will be sent to the Person In-Charge (PIC) who applied on the company's behalf.
- Vaccination date, time and PPV's location for employees will also be notified via MySejahtera.
- Application will be approved subject to approval of Crisis Preparedness and Response Center (CPRC)/Ministry of Health (MOH).

#### **3 STEPS TO UPDATE REGISTRATION DETAILS**

Post-registration (If neccessary)

🗰 www.miti.gov.my 📑 🞯 Ӯ in MITIMalaysia 🕟 MITIMalaysiayoutube

## GUIDELINES <u>TO UPDATE</u> VIA http://pikas.miti.gov.my

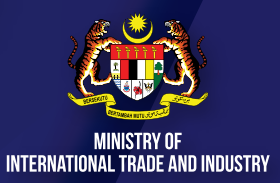

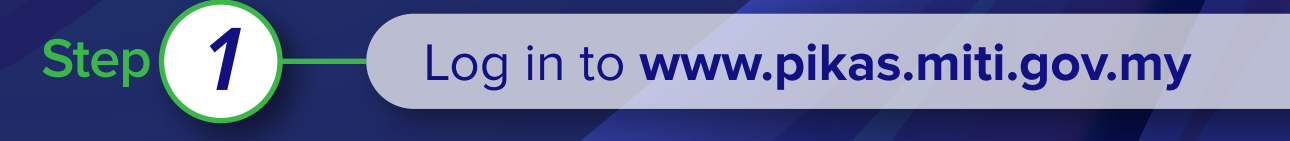

## 2 Click "My Profile"

Step

Step

View and Edit Company Profile accordingly

Page 5 | 2<sup>nd</sup> July 2021

#### Published by

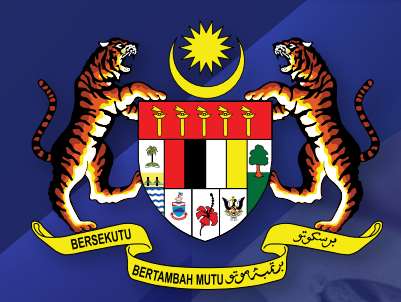

#### MINISTRY OF International trade and industry

#### #EconomicFrontliners

2<sup>nd</sup> July 2021 | Edition 1

STEEL

f 🞯 У in MITIMalaysia

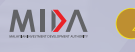

MPC

MATRADE

midf #

www.miti.gov.my

MAR

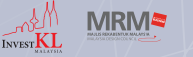

**STANDARDS** 

MITIMalaysiayoutube

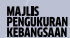